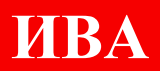

# Измеритель вибрации автономный Руководство по обработке результатов XK662.00.00 «ИВА»

DS0007 Rev201224

1

## СОДЕРЖАНИЕ

| 1 Органы управления программы для анализа данных с «ИВА» | 3 |
|----------------------------------------------------------|---|
| 1.1 Загрузка файла с данными                             | 3 |
| 1.2 Формирование выходной таблицы в формате csv и excel  | 3 |
| 1.3 Органы управления графиком                           | 4 |
| 1.4 Органы управления допустимыми границами              | 5 |

#### 1 Органы управления программы для анализа данных с «ИВА»

После завершения процесса записи данных с устройства на флеш-накопитель и их последующего переноса на персональный компьютер, необходимо перейти на сайт https://iva-webviewer.pokomplex.ru/ и загрузить файл для дальнейшего анализа.

### 1.1 Загрузка файла с данными

Для загрузки файла нажмите на Browse files и выберете \*\*\*.dat файл с данными.

## Анализ данных акселерометра

Выберите .dat или .csv файл Drag and drop file here
Limit 200MB per file • DAT, CSV

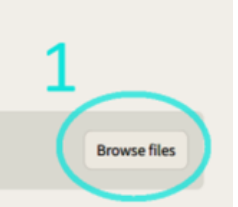

## 1.2 Формирование выходной таблицы в формате csv и excel

После загрузки файла появится таблица, нажав на кнопку загрузки (2) можно скачать таблицу в формате csv для обмена данными со сторонними программами. Так же существует возможность сохранения таблицы в формате Excel (3) для удобного хранения и анализа данных.

|   | sad.da | it 1.2MB       | таны и сохране | หม s ต่อมัก outpi | it.csv      |         |                    |                    |                    |                     |                     |                    |
|---|--------|----------------|----------------|-------------------|-------------|---------|--------------------|--------------------|--------------------|---------------------|---------------------|--------------------|
|   | Время  | Ускорение по Х | Ускорение по У | Ускорение по Z    | Температура | Время_2 | Угловая скорость Х | Угловвя скорость У | Угловая скорость Z | Угловое ускорение Х | Угловое ускорение У | Этловое ускорение. |
| 0 | 0.01   | -1.225         | 0.4977         | 10.8719           | 36.53       | 0.01    | -0.061             | 0.2441             | -0.1831            | 2,6202              | 6,4215              | -0.373             |
| 1 | 0.02   | -1.2154        | 0.5072         | 10.891            | 36.53       | 0.02    | -0.061             | 0                  | -0.061             | 2.6202              | 6.4215              | -0.373             |
| 2 | 0.03   | -1.225         | 0.5168         | 10.8862           | 36.53       | 0.03    | 0.061              | 0                  | 0.1221             | 2.6202              | 6.4215              | -0.373             |
| 3 | 0.04   | -1.2202        | 0.5024         | 10.8862           | 36.53       | 0.04    | 0.061              | 0                  | -0.061             | 2.6202              | 6.4215              | -0.373             |
| 4 | 0.05   | -1.2298        | 0.4881         | 10.891            | 36.53       | 0.05    | 0.1831             | 0.061              | -0.061             | 2,6257              | 6.4215              | -0.373             |
| 5 | 0.06   | -1.2489        | 0.4737         | 10.8719           | 36.53       | 0.06    | 0.1221             | 0.061              | -0.1831            | 2.6202              | 6.427               | -0.37              |
| 6 | 0.07   | -1.2585        | 0.4642         | 10.8767           | 36.53       | 0.07    | 0.1831             | 0                  | -0.1831            | 2.6202              | 6.427               | -0.37              |
| 7 | 0.08   | -1.2489        | 0,4689         | 10.8862           | 36.53       | 0.08    | 0.1221             | 0.1221             | -0.2441            | 2,6202              | 6.427               | -0.37              |
| 8 | 0.09   | -1.2489        | 0.4881         | 10.8958           | 36.53       | 0.09    | 0.061              | 0.3052             | -0.5493            | 2.6202              | 6.4325              | -0.384             |
| 9 | 0.1    | -1.2394        | 0.4929         | 10.9054           | 36.53       | 0.1     | -0.1221            | 0.3662             | -0.9155            | 2.6202              | 6.438               | -0.395             |

## 1.3 Органы управления графиком

ИВА

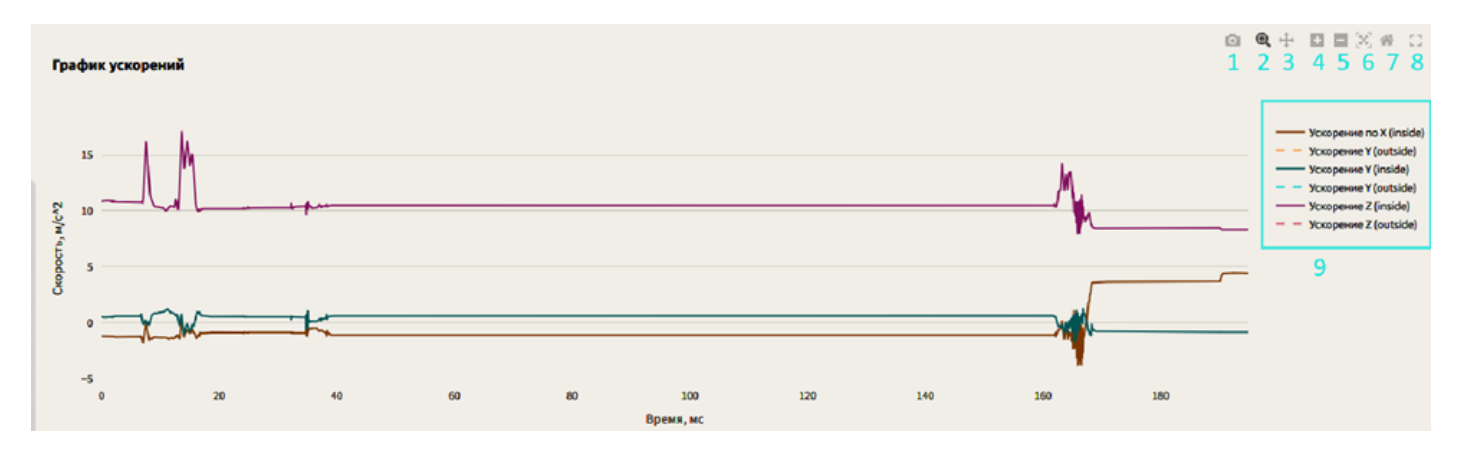

1. Сохранить график в формате png;

2. Инструмент приближения. Выбрав этот инструмент можно увеличить интересующую область графика. На изображении ниже продемонстрирован процесс выделения области путем удержания левой кнопки мыши. После отпускания левой кнопки мыши выделенная область увеличится;

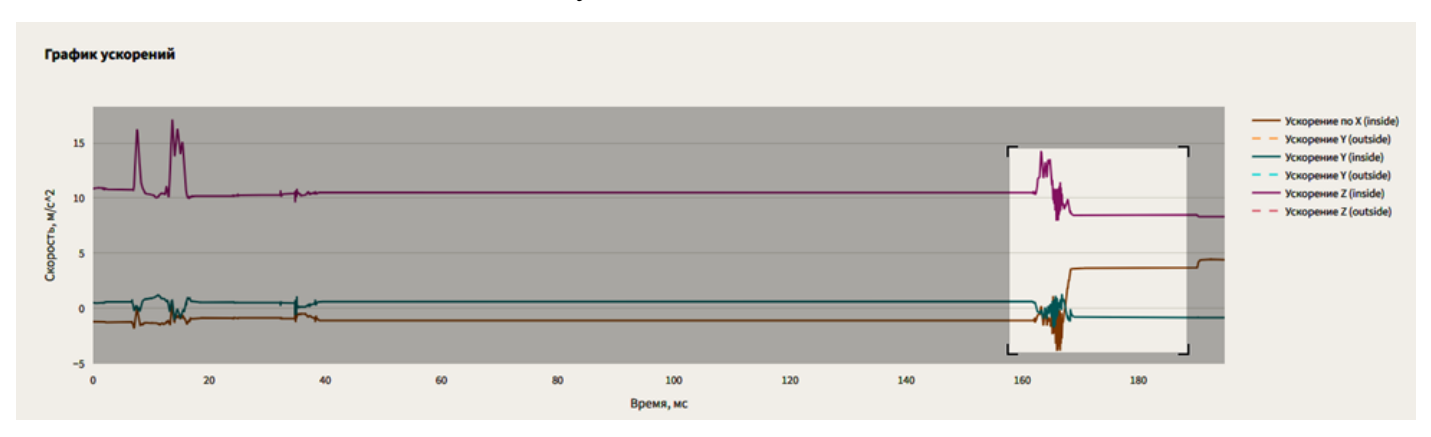

3. Инструмент, предназначенный для перемещения в приближенной области;

- 4. Кнопка, предназначенная для увеличения масштаба графика в два раза;
- 5. Кнопка, предназначенная для уменьшения масштаба в два раза;
- 6. Инструмент, предназначенный для «авто масштабирования»;
- 7. Кнопка, возвращающая настройки графика в исходное состояние;
- 8. Развернуть график на полный экран;

9. При нажатии на один или более указателей, будет отключаться отображение одноименных графиков.

## 1.4 Органы управления допустимыми границами

При нажатии на кнопку «Настройка границ для \*\*\*» открывается выпадающий список, в котором можно указать допустимые границы для нужных параметров. Если параметр будет превышать допустимое значение, он будет рисоваться штриховыми линиями.

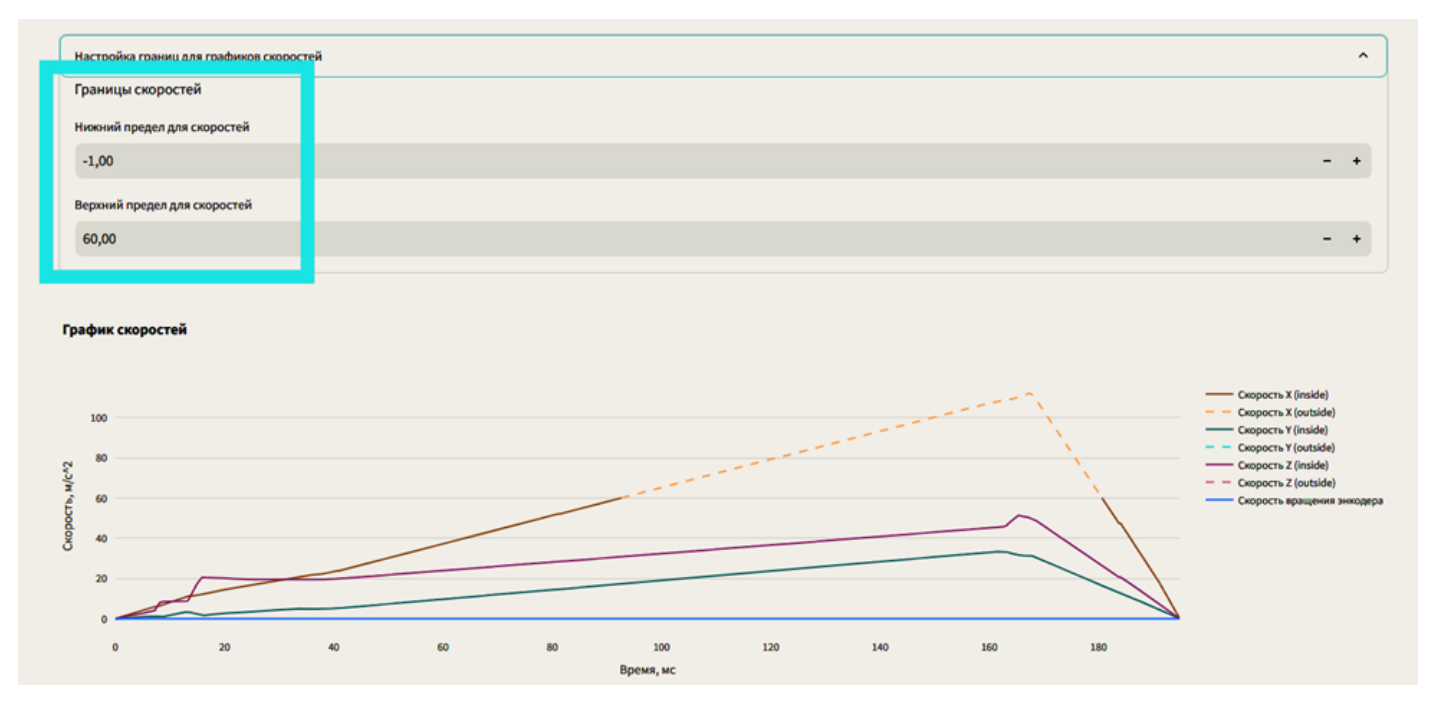